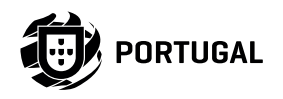

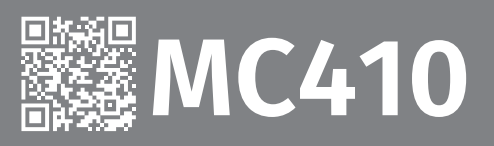

## **INSTALLER AND USER'S MANUAL** Į, P $\bigcirc$ $\wedge$ LS LE LS LO ST PU OL LA line® L1 L2 L3 높 높 T1 T2 T3 LAMP V+ ightarrow LS ightarrow LO ST PU OL ightarrow CL LE ightarrow LA ROFESSIONAL P

# **00. CONTENT**

### INDEX

| 01. SAFETY INSTRUCTIONS                                 | 1В  |
|---------------------------------------------------------|-----|
| 02. THE CONTROL BOARD                                   |     |
| TECHNICAL SPECIFICATIONS                                | 4A  |
| LEDs                                                    | 4A  |
| CONNECTORS                                              | 4B  |
| 03. INSTALLATION                                        |     |
| INSTALLATION MAP (STARK)                                | 5A  |
| INSTALLATION MAP (KVM115)                               | 6A  |
| INSTALLATION MAP (KVM2020)<br>BASE INSTALLATION DROCESS | 7A  |
|                                                         | 8A  |
| 04. PROGRAMMING                                         |     |
| PROGRAMMING AND DELETE TRANSMITTERS                     | 8B  |
| 05. FUNCTIONS                                           |     |
| MENUS P                                                 | 9A  |
| MENUS E                                                 | 9B  |
| P0   AUTOMATIC PROGRAMMING                              | 10A |
| P0   SEMI-AUTOMATIC PROGRAMMING                         | 10B |
| P1 - P2 - P3 - P4                                       | 11A |
| P5 - P6                                                 | 11B |
| P7 - P8 - P9                                            | 12A |
| E0 - E1 - E2                                            | 12B |
| E3 - E5 - E6 - E7                                       | 13A |
| E8 - E9                                                 | 13B |
| DISPLAY INDICATIONS                                     | 14A |
| 06. COMPONENTS TEST                                     |     |
| ERL ERRORS                                              | 14B |
| 07. TROUBLESHOOTING                                     |     |

| FINAL CONSUMERS INSTRUCTIONS AND SPECIALIZED INSTALLERS |
|---------------------------------------------------------|
|---------------------------------------------------------|

# **01. SAFETY INSTRUCTIONS**

## ATTENTION:

**CE** This product is certified in accordance with European Community (EC) safety standards.

**RoHS** This product complies with Directive 2011/65/EU of the European Parliament and of the Council, of 8 June 2011, on the restriction of the use of certain hazardous substances in electrical and electronic equipment and with Delegated Directive (EU) 2015/863 from Commission.

(Applicable in countries with recycling systems).

This marking on the product or literature indicates that the product and electronic accessories (eg. Charger, USB cable, electronic material, controls, etc.) should not be disposed of as other household waste at the end of its useful life. To avoid possible harm to the environment or human health resulting from the uncontrolled disposal of waste, separate these items from other types of waste and recycle them responsibly to promote the sustainable reuse of material resources. Home users should contact the dealer where they purchased this product or the National Environment Agency for details on where and how they can take these items for environmentally safe recycling. Business users should contact their vendor and check the terms and conditions of the purchase agreement. This product and its electronic accessories should not be mixed with other commercial waste.

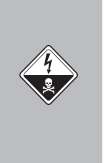

X

23

This marking indicates that the product and electronic accessories (eg. charger, USB cable, electronic material, controls, etc.) are susceptible to electric shock by direct or indirect contact with electricity. Be cautious when handling the product and observe all safety procedures in this manual.

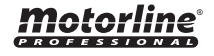

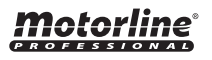

## **GENERAL WARNINGS**

- •This manual contains very important safety and usage information. very important. Read all instructions carefully before beginning the installation/usage procedures and keep this manual in a safe place that it can be consulted whenever necessary.
- •This product is intended for use only as described in this manual. Any other enforcement or operation that is not mentioned is expressly prohibited, as it may damage the product and put people at risk causing serious injuries.
- This manual is intended firstly for specialized technicians, and does not invalidate the user's responsibility to read the "User Norms" section in order to ensure the correct functioning of the product.
- •The installation and repair of this product may be done by qualified and specialized technicians, to assure every procedure are carried out in accordance with applicable rules and norms. Nonprofessional and inexperienced users are expressly prohibited of taking any action, unless explicitly requested by specialized technicians to do so.
- Installations must be frequently inspected for unbalance and the wear signals of the cables, springs, hinges, wheels, supports and other mechanical assembly parts.
- Do not use the product if it is necessary repair or adjustment is required.
- When performing maintenance, cleaning and replacement of parts, the product must be disconnected from power supply. Also including any operation that requires opening the product cover.
- The use, cleaning and maintenance of this product may be carried out by any persons aged eight years old and over and persons whose physical, sensorial or mental capacities are lower, or by persons without any knowledge of the product, provided that these are supervision and instructions given by persons with experienced in terms of usage of the product in a safe manner and who understands the risks and dangers involved.
- Children shouldn't play with the product or opening devices to avoid

the motorized door or gate from being triggered involuntarily.

## WARNINGS FOR TECHNICIANS

- Before beginning the installation procedures, make sure that you have all the devices and materials necessary to complete the installation of the product.
- You should note your Protection Index (IP) and operating temperature to ensure that is suitable for the installation site.
- Provide the manual of the product to the user and let them know how to handle it in an emergency.
- If the automatism is installed on a gate with a pedestrian door, a door locking mechanism must be installed while the gate is in motion.
- Do not install the product "upside down" or supported by elements do not support its weight. If necessary, add brackets at strategic points to ensure the safety of the automatism.
- Do not install the product in explosive site.
- Safety devices must protect the possible crushing, cutting, transport and danger areas of the motorized door or gate.
- Verify that the elements to be automated (gates, door, windows, blinds, etc.) are in perfect function, aligned and level. Also verify if the necessary mechanical stops are in the appropriate places.
- The central must be installed on a safe place of any fluid (rain, moisture, etc.), dust and pests.
- •You must route the various electrical cables through protective tubes, to protect them against mechanical exertions, essentially on the power supply cable. Please note that all the cables must enter the central from the bottom.
- If the automatism is to be installed at a height of more than 2,5m from the ground or other level of access, the minimum safety and health requirements for the use of work equipment workers at the work of Directive 2009/104/CE of European Parliament and of the Council of 16 September 2009.

# **01. SAFETY INSTRUCTIONS**

- Attach the permanent label for the manual release as close as possible to the release mechanism.
- Disconnect means, such as a switch or circuit breaker on the electrical panel, must be provided on the product's fixed power supply leads in accordance with the installation rules.
- If the product to be installed requires power supply of 230Vac or 110Vac, ensure that connection is to an electrical panel with ground connection.
- •The product is only powered by low voltage satefy with central (only at 24V motors)

## WARNINGS FOR USERS

- Keep this manual in a safe place to be consulted whenever necessary.
- If the product has contact with fluids without being prepared, it must immediately disconnect from the power supply to avoid short circuits, and consult a specialized technician.
- Ensure that technician has provided you the product manual and informed you how to handle the product in an emergency.
- If the system requires any repair or modification, unlock the automatism, turn off the power and do not use it until all safety conditions have been met.
- In the event of tripping of circuits breakers of fuse failure, locate the malfunction and solve it before resetting the circuit breaker or replacing the fuse. If the malfunction is not repairable by consult this manual, contact a technician.
- Keep the operation area of the motorized gate free while the gate in in motion, and do not create strength to the gate movement.
- Do not perform any operation on mechanical elements or hinges if the product is in motion.

## RESPONSABILITY

- Supplier disclaims any liability if:
  - Product failure or deformation result from improper installation use or maintenance!
  - Safety norms are not followed in the installation, use and maintenance of the product.
  - Instructions in this manual are not followed.
  - Damaged is caused by unauthorized modifications
  - In these cases, the warranty is voided.

## SYMBOLS LEGEND:

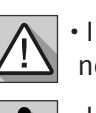

 Important safety notices

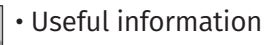

Programming information

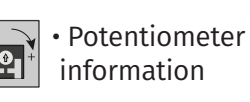

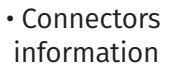

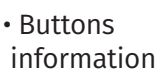

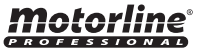

# 02. CONTROL BOARD

## **TECHNICAL SPECIFICATIONS**

The **MC410** is a three-phase electronic control board (400V 3 phases) with a soft start and stop system, developed mainly to equip the engines STARK (sliding gates) and KVM115 (sectional gates) of the Motorline brand.

The soft start and stop functions enable more precise operation, thus saving all mechanical components of the gate and operator, as well as protection against exponential current increase when starting AC motors.

Soft stopping also reduces the likelihood that the doors will be blocked when closing, as well as reducing noise when closing the door.

| • Power Supply 400V 3~ ±10% (50Hz-60 |                                                |  |  |
|--------------------------------------|------------------------------------------------|--|--|
| • Flashing light's output (NO)       | 230Vac (1000W máx)                             |  |  |
| RGB Lightbulb's output               | 24Vdc (100mA máx)                              |  |  |
| • Motor's output                     | 400Vac (1500W máx)                             |  |  |
| Auxiliary accessories output         | 24Vdc (325mA máx)                              |  |  |
| Working temperature                  | -25°C a +55°C                                  |  |  |
| Incorporated Radio Receptor          | 433,92 Mhz                                     |  |  |
| • OP Transmitters                    | 12bits or Rolling Code                         |  |  |
| Maximum Memory Capacity              | 100 (full opening)<br>100 (pedestrian opening) |  |  |
| Control board Dimensions             | 172 x 184 mm                                   |  |  |
| • Fuse F1-F2-F3                      | T 8A 250V                                      |  |  |
| • Fuse F4                            | T 63ma 250V retardo                            |  |  |

### LEDs

| <ul> <li>+24V • LED On indicates that the line for V+ output is OK.</li> <li>+5V • LED On indicates that the line for 5V is OK.</li> <li>LS • LED On when the Pedestrian Pushbutton is pressed.</li> <li>LO • LED On when the Total Pushbutton is pressed.</li> <li>ST • LED On when the ST circuit is closed.</li> <li>PU • LED On when the Sequential Pushbutton is pressed.</li> <li>FO • LED On indicates limit switch opening in closed state. That is, it is not within limits.</li> <li>FC • LED On indicates limit switch Closing in closed state. In other words, it is not within limits.</li> <li>LE • LED On when the ↓ LE circuit is closed.</li> <li>LA • LED On when the ↓ LA circuit is closed.</li> </ul> |      |                                                                                                    |
|----------------------------------------------------------------------------------------------------|------|----------------------------------------------------------------------------------------------------|
|                                                                                                    | LEDS | <ul> <li>+24V • LED On indicates that the line for V+ output is OK.</li> <li>+5V • LED On indicates that the line for 5V is OK.</li> <li>LS • LED On when the Pedestrian Pushbutton is pressed.</li> <li>LO • LED On when the Total Pushbutton is pressed.</li> <li>ST • LED On when the ST circuit is closed.</li> <li>PU • LED On when the Sequential Pushbutton is pressed.</li> <li>FO • LED On indicates limit switch opening in closed state. That is, it is not within limits.</li> <li>FC • LED On indicates limit switch Closing in closed state. In other words, it is not within limits.</li> <li>LE • LED On when the ↓ LE circuit is closed.</li> <li>LA • LED On when the ↓ LA circuit is closed.</li> </ul> |

# 02. CONTROL BOARD

### CONNECTORS

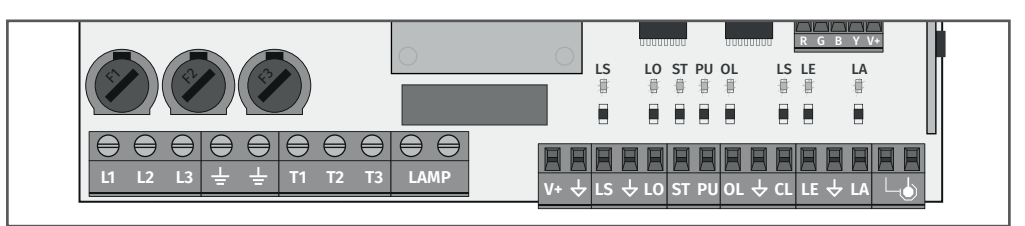

|     | 01 (L1) • Input Phase 1 - 400V<br>02 (L2) • Input Phase 2 - 400V<br>03 (L3) • Input Phase 3 - 400V                                        | Power Supply 400Vac                                                                                                    |
|-----|----------------------------------------------------------------------------------------------------|----------------------------------------------------------------------------------------------------|
| CN1 | <b>04 (Ground) •</b> Grounding connection<br><b>05 (Ground) •</b> Grounding connection                                                    | Motor and power ground connection                                                                                                    |
|     | 06 (T1) • Motor Output Phase 1 - 1500W máx.<br>07 (T2) • Motor Output Phase 2 - 1500W máx.<br>08 (T3) • Motor Output Phase 3 - 1500W máx. | Power Supply 110/230Vac                                                                                                    |
|     | <b>09 (LAMP1) •</b> Flashing light Output - 1000W<br><b>10 (LAMP2) •</b> Flashing light Output - 1000W                                    | <b>Courtesy light or Flashing light:</b> This output allows the connection of a courtesy light or a Flashing light.                                                                                                    |
| CN2 | 11 (V+) • Power supply 24Vdc 325mA max.<br>12 (GND) • Power supply 24Vdc 325mA max.                                                       | 24Vdc Auxiliary Power Supply                                                                                                    |
|     | 13 (LS) • Full Pulsing Input (NA)<br>14 (GND) • Common<br>15 (LO) • Pedestrian Pulsing Input (NA)                                         | <b>Pushbuttons:</b> This circuit allows the connection of pushbuttons for full or pedestrian opening                                                                                                    |
|     | <b>16 (ST) •</b> Button STOP Input (NC)<br><b>17 (PU) •</b> Sequential Pushbutton (NA)                                                    | <b>ST:</b> This circuit allows the connection of a button stop. Its operation depending on the P6 configuration (check page 11B).                                                                                                    |
|     | 18 (FO) • Opening limit-switch (NC)<br>19 (GND) • Common<br>20 (FC) • Closing limit-switch (NC)                                           | Limit switches: 03 and 04: The control unit requires<br>the connection of limit switches when opening<br>and closing (both in NC). The activation of any of<br>the limit switches causes the movement to stop<br>immediately. The activation of the limit switches is<br>visible on the display by OP (opening limit switch<br>activated) and CL (closing limit switch activated),<br>as well as on the OL and CL leds. |
|     | 21 (LE) • Photocells 1 (NC)<br>22 (GND) • Common<br>23 (CL) • Photocells 2 (NC)                                                           | <b>Safety circuits:</b> This circuit allows the connection<br>of photocells. Its operation depending<br>on the configuration of the P5 and P6 menus<br>(check page 11B).                                                                                                    |
|     | <b>24 (GND) ·</b> Common<br><b>25 (ANT) ·</b> Antenna                                                                                     |                                                                                                    |

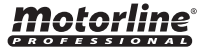

the

4B

EN

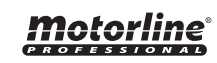

## **INSTALLATION MAP (STARK)**

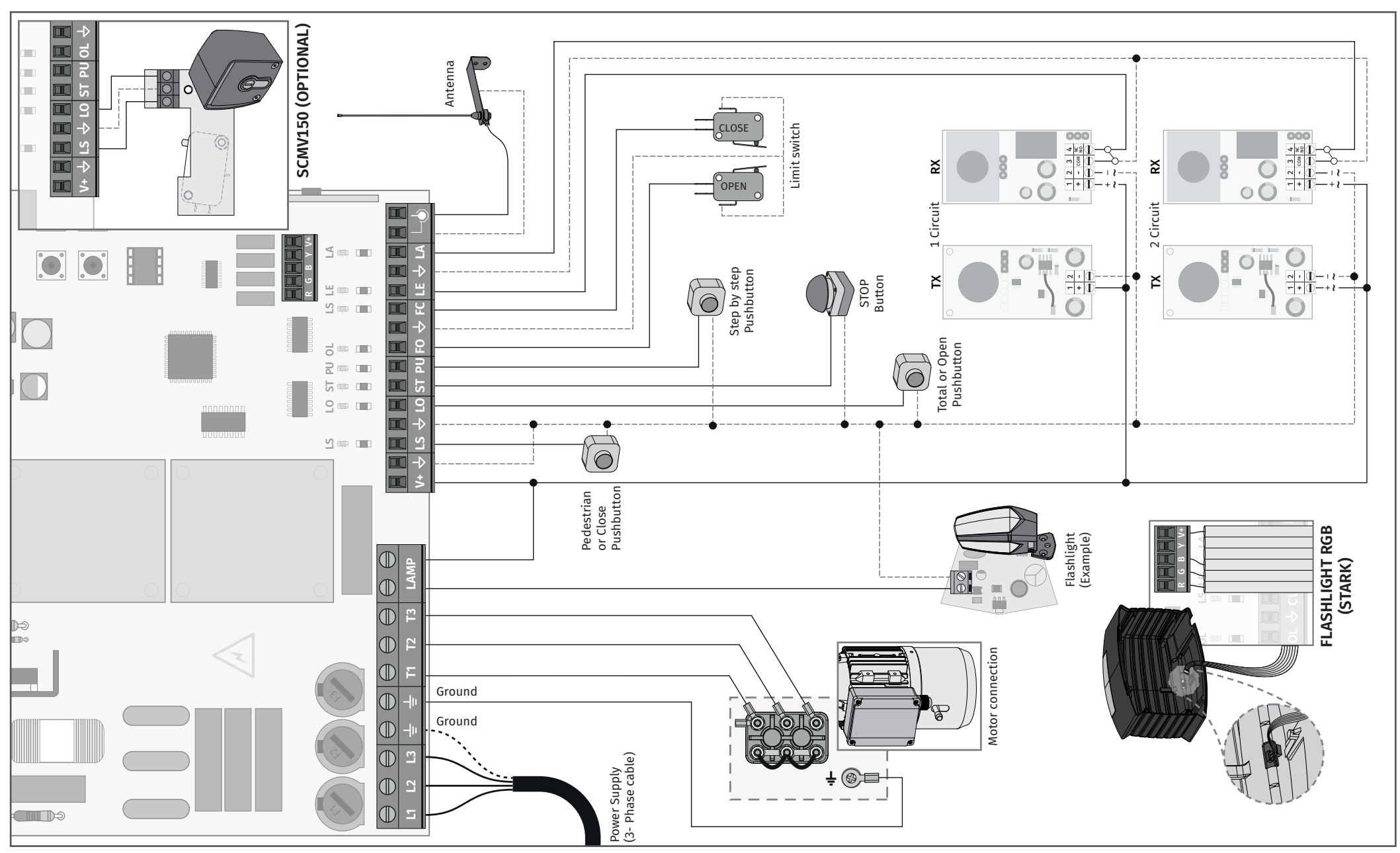

**Motorline** 

## **INSTALLATION MAP (KVM115)**

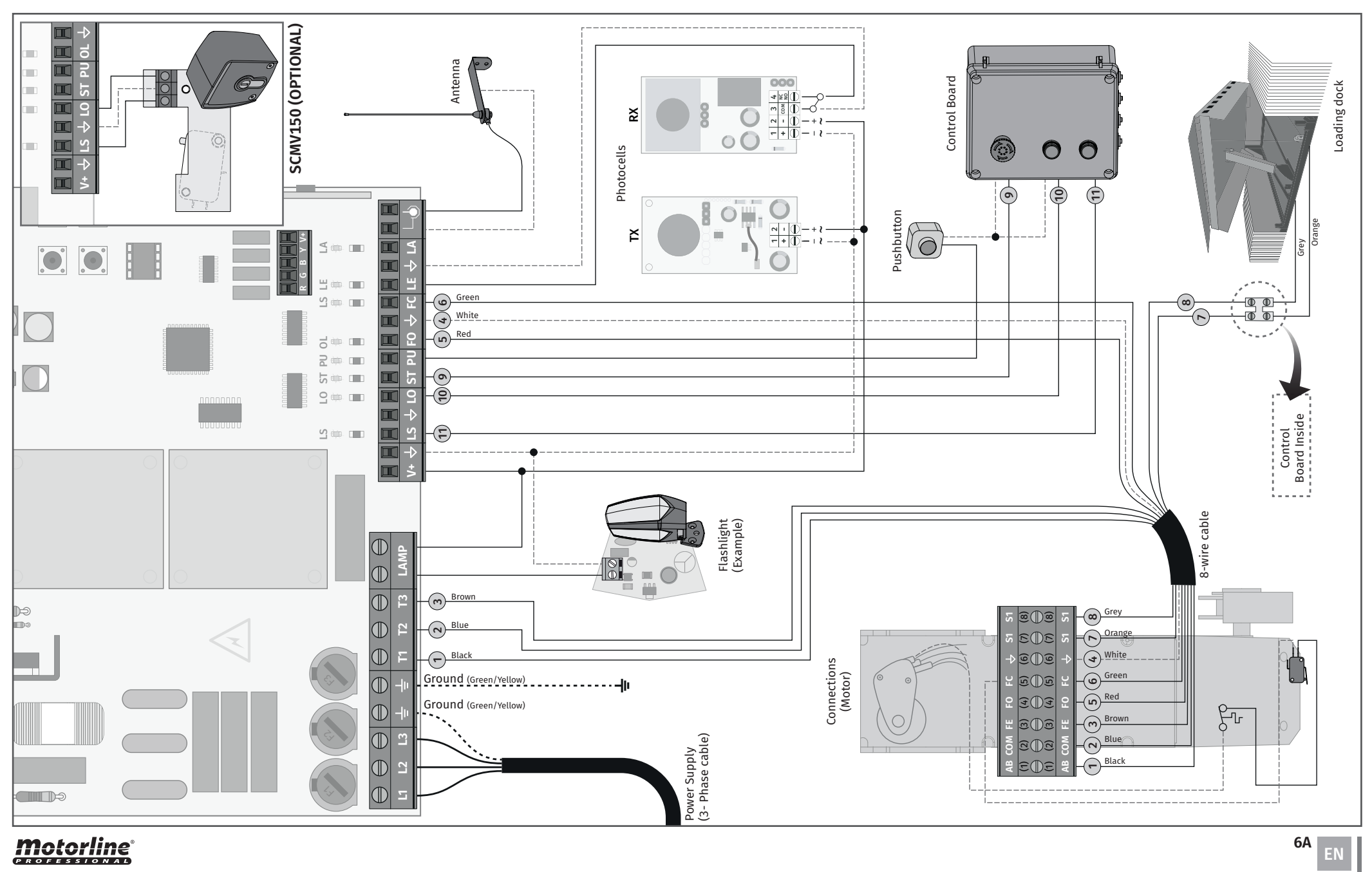

**Motorline** 

## INSTALLATION MAP (KVM2020)

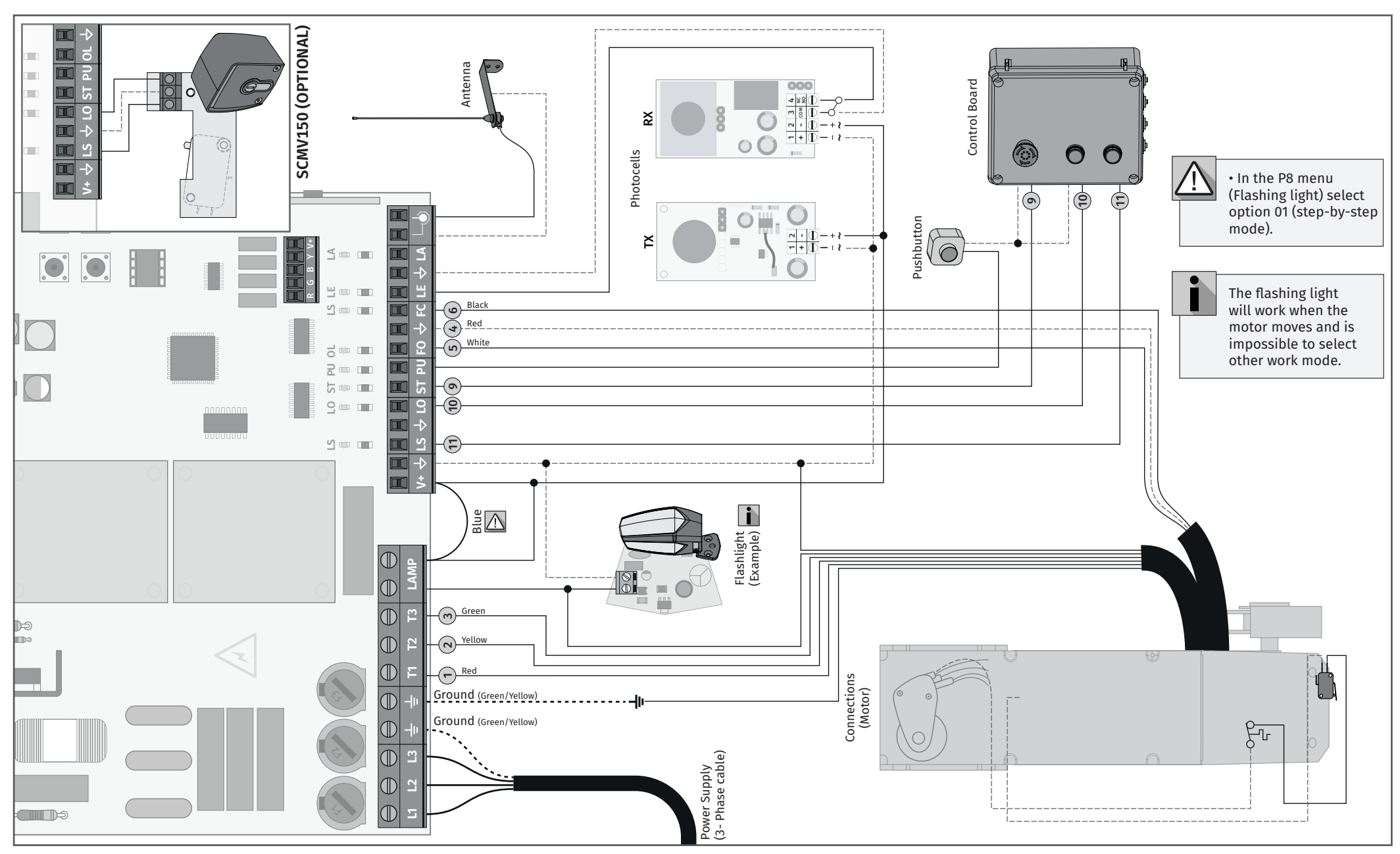

**Motorline**°

## **BASE INSTALLATION PROCESS**

|   | N                                             |  |
|---|-----------------------------------------------|--|
| 4 | <u>·                                     </u> |  |

O processo de instalação, assume que o portão já tem as chapas de fim de curso instaladas. Para mais informações consulte o manual do motor.

**01** • Make connections for all accessories according to the wiring diagram (page 5A). 02 • Connect the control board to a 400V 3 ~ phase power supply (terminals L1, L2, L3)

**03** • Check that the movement of the gate matches the one shown on the display:

![](_page_8_Figure_6.jpeg)

In case the display does not match the movement of the gate, disconnect the control panel from the power supply and change the wires T1 and T2 and check if it is correct with OP and CL.

04 • Check the limit switches so that the CL LED goes out when the closing limit switch is activated and the **OP LED** goes out when the opening limit switch is activated.

05 • Make an automatic or semi-automatic programming of the course - menu [P0] (page 10A). 06 • If necessary, adjust the gate slowing time at the opening and in the closing - menu [P1] (page 10A).

- 07 Adjust the force menu [P2] (page 10A).
- 08 Enable or disable the use of photocells in the [P5] menu (page 11B).
- **09** Enable or disable the use of photocells 2 in the **[P6]** menu (page 11B)

**10** • Program a command (page 8B).

The control board is now fully configured!

Check the pages of the menu programming if you want to configure other features of the Control board.

# 04. PROGRAMMING

## **PROGRAMMING AND DELETE TRANSMITTERS**

**50** TRANSMITTER PROGRAMMING FOR TOTAL OPENING

**SP** TRANSMITTER PROGRAMMING FOR PEDESTRIAN OPENING.

### PROGRAMMING TRANSMITTERS

![](_page_8_Picture_21.jpeg)

01 • Press the cmd button for 3 sec.

![](_page_8_Picture_23.jpeg)

03 • Press cmd once to confirm.

![](_page_8_Picture_25.jpeg)

05 • Press the command button you want to program. The display will blink and move to the next free location.

02 · Select [SU]

04 • The first free

position appears.

use UP or DW.

### ERASE ALL THE TRANSMITTERS

- 01 Press the cmd button for 10 sec.
- 02 The display will show [SU].

03 • [SU] will flash.

04 • [LU] flashes. confirming that all commands have been deleted.

# ERASE TRANSMITTERS

![](_page_8_Picture_33.jpeg)

![](_page_8_Picture_34.jpeg)

01 • Press the cmd button for 3 sec.

02 · Select [SU] use UP or DW.

![](_page_8_Picture_37.jpeg)

![](_page_8_Picture_38.jpeg)

03 • Press cmd once to confirm.

04 · Use UP or DW to select the transmitter location you want to delete.

![](_page_8_Picture_41.jpeg)

05 • Press cmd for 3 sec and the location will be empty. The display will blink and the position will

be free.

![](_page_8_Picture_44.jpeg)

#### • If you do not press any key for 10 sec. the control board will return to standby.

![](_page_8_Picture_46.jpeg)

![](_page_8_Picture_48.jpeg)

![](_page_8_Picture_49.jpeg)

## **MENUS P**

| MENU      | FUNCTION                                                                    | MÁX. MIN.<br>PROGRAMÁVEIS | STATE                                                                                  | FACTORY<br>VALUE OL                                                                   | FACTORY<br>VALUE SE |    |
|-----------|-----------------------------------------------------------------------------|---------------------------|----------------------------------------------------------------------------------------|---------------------------------------------------------------------------------------|---------------------|----|
| P()       | Programação do curso                                                        | -                         | <i>RU</i> Prog. automatic<br>, <i>R</i> Prog. semi automatic                           | -                                                                                     | -                   |    |
| 88        | Deceleration time adjustment                                                |                           | and Slowing down at opening                                                            |                                                                                       |                     |    |
|           |                                                                             |                           | <b>BE</b> Slowing down on closing                                                      |                                                                                       |                     |    |
| 24        | Force adjustment                                                            | min. 0 1 9 max.           | F[] Force adjustment                                                                   | 06                                                                                    | 06                  |    |
| 88        | Pedestrian Course time                                                      | min. 05 max.              | Time adjustment in pedestrian course                                                   | 10                                                                                    | 10                  |    |
|           |                                                                             |                           | Adjusting the pause time                                                               |                                                                                       |                     |    |
| РЧ        | Pause time                                                                  | min. (05) (1995) max.     | Adjusting the pause time<br>pedestrian opening                                         | 10                                                                                    | 10                  |    |
|           |                                                                             | min. 🔹 📶 1 max.           | LE 00 Disables<br>01 Ative                                                             | 00                                                                                    | 00                  |    |
| 85        | Photocell Circuit 1<br>(activation and management of<br>the operating mode) | min. 0 1 max.             | HE 00 In Opening<br>01 In Closing                                                      | 00                                                                                    | 00                  |    |
|           |                                                                             | min. •                    | 00       Invert         HE       01       Stop         02       Invert 2 sec. and Stop | 00                                                                                    | 00                  |    |
|           |                                                                             | min. 0 1 máx.             | LA []] Disables<br>[]   Ative                                                          | 00                                                                                    | 00                  |    |
|           | Photocell Circuit 2<br>(activation and management of<br>the operating mode) | min.                      | HC 00 In Opening                                                                       | 01                                                                                    | 01                  |    |
| <i>P6</i> |                                                                             | min. 0 2 max.             | 00 Invert<br>HL 0 I Stop<br>02 Invert 2 sec. and Stop                                  | 01                                                                                    | 01                  |    |
|           |                                                                             |                           | min. 0 1 max.                                                                          | 00 Disables the ST<br>emergency button<br>HE 0 I Activates the ST<br>emergency button | 00                  | 01 |
|           |                                                                             |                           | <b>D</b> Automatic mode function                                                       |                                                                                       |                     |    |
| $H_{H}$   | Operating logic                                                             | min. 2 max.               | [] Step by step mode function                                                          | 00                                                                                    | 01                  |    |
| _         |                                                                             |                           | []2 Condominium mode function                                                          |                                                                                       |                     |    |
| 00        |                                                                             |                           |                                                                                        | 00 closing)                                                                           |                     |    |
| r8        | Flashing light                                                              | min. 2 max.               | [] / Step by step mode function                                                        | 00                                                                                    | 00                  |    |
|           |                                                                             |                           | 02 Courtesy light                                                                      |                                                                                       |                     |    |
| 29        | Remote programming                                                          | min. 0 1 max.             | Distance PGM OFF                                                                       | 00                                                                                    | 9B                  |    |
|           |                                                                             |                           | Dia Distance Fom On                                                                    |                                                                                       |                     |    |

# **05. FUNCTIONS**

## **MENUS E**

| MENU       | EUNCTION                                        | MAX. MIN.                         | STATE                                                                              | FACTORY | FACTORY  |
|------------|-------------------------------------------------|-----------------------------------|------------------------------------------------------------------------------------|---------|----------|
| MENO       | FUNCTION                                        | PROGRAMMABLE                      | SIAIE                                                                              | OL      | VALUE SE |
| ΕΩ         | Present Man                                     | min 0 1 may                       | 00Deactivates present manHP 01Activates present man02Activates present man - Close | 00      | 00       |
|            |                                                 | PL 00 Disables push buttons mode  |                                                                                    |         |          |
| $\Box$     |                                                 |                                   | 00 Desactivates Soft start                                                         |         | 00       |
|            | Soft start                                      | min. 🔷 📶 4 max.                   | 01 Activates Soft start                                                            | 03      | 03       |
| 62         | Courtesy light time                             | min. and and max.                 | Courtesy light time adjustment (min)                                               | 03      | 03       |
| 00         | E. H                                            |                                   | 00 Desactivates follow me                                                          | 00      | 00       |
| $\Box$     | Follow me                                       | I Activates follow me (Open gate) |                                                                                    | 00      | 00       |
| <i>ES</i>  | Electronic brake                                | min. 🛯 📶 🦻 max.                   | Adjusting the electric brake power                                                 | 00      | 00       |
| 68         | Deceleration Speed                              | min. 0 1 9 max.                   | Deceleration Speed adjustment                                                      | 06      | 06       |
| 88         | Manuevers counter                               | -                                 | Shows the number of maneuvers                                                      | -       | -        |
| <i>c o</i> | Deast Calestversion                             |                                   | 0 / Reset - Sliding Motor                                                          | 00      | 00       |
| C 0        | Reset - Select version                          | min. 🔄 📶 🕒 max.                   | 02 Reset - Sectional Motor                                                         | 00      | 00       |
| 00         |                                                 | 00 Continued output               | 01                                                                                 | 01      |          |
|            | KGB Output                                      | B I Intermittent output           |                                                                                    | 01      |          |
|            |                                                 | TRAN                              | ISMITTER                                                                           |         |          |
| 58         | Transmitter programming for total opening.      |                                   |                                                                                    |         | 6B       |
| 55         | Transmitter programming for pedestrian opening. |                                   |                                                                                    |         | 6B       |

# • We can only enter programming with the gate stopped (electrically). • To access the P MENU press the **MENU** for 3 sec.

- To access the E MENU press the **MENU** for 10 sec.
- Use **UP** or **DW** to navigate through the menus
- Press **MENU** when you want to confirm access to a menu.

• Press **UP** or **DW** simultaneously to exit programming

![](_page_9_Picture_12.jpeg)

9B

EN

9A 📕

![](_page_9_Picture_14.jpeg)

## P0 | AUTOMATIC PROGRAMMING

88

This menu allows automatic programming of the engine and slowdown.

Note • This mode requires the use of limit switches.

During automatic programming, the engine performs the following maneuvers:
1 • Slowly close the gate until it reaches the closing limit switch
2 • Opens slowly for approximately 10 seconds
3 • Close slowly until closing limit switch is reached
4 • Opens gate at normal speed until reaching the opening limit switch
5 • Close the gate at normal speed until it reaches the closing limit switch

# $\triangle$

Steps 2 and 3 are only performed if **[P2-Fd]** is set to a value equal to or greater than 1. If **[P2-Fd]** is set to 0 (zero), you will only do steps 1, 4 and 5.

**03** • Appears

[AU]. Press MENU

for 1 second to

start automatic

programming.

![](_page_10_Picture_8.jpeg)

**01** • Press **MENU** for 3 seconds.

**02** • Appears **[P0]**. Press **MENU** for 1 second.

![](_page_10_Picture_11.jpeg)

04 • When programming is complete, the display returns to the initial state [--].

# **05. FUNCTIONS**

## P0 | SEMI-AUTOMATIC PROGRAMMING

88

This menu allows you to program the engine's working time in a semi-automatic way, allowing you to manually define the moment when the slowdowns start.

In this way, we automatically set the value of Menu [P1] as well as reducing the inertia of the door when it reaches the limit switches in programming.

## Ŵ

![](_page_10_Picture_19.jpeg)

![](_page_10_Picture_20.jpeg)

01 · Press MENU for 3

seconds.

![](_page_10_Picture_21.jpeg)

02 · Appears [P0].

Press **MENU** for 1

second.

![](_page_10_Picture_22.jpeg)

![](_page_10_Picture_23.jpeg)

**03 •** Appears **[AU]**. Press **UP** 1 time to show MA.

04 • When [MA] appears, press MENU for 1 second. The engine will initiate a slow door close.

**05** • When the closing limit switch is reached or pressing the remote, it will open automatically.

**06** • Press **MENU** or another controller as the command, when you want to start the slowdown at the opening.

**07** • When the closing limit switch is reached or pressing the remote, it will close automatically.

**08** • Press **MENU** or another controller as the command, when you want to start the slowdown at the closing.

![](_page_10_Picture_31.jpeg)

![](_page_10_Picture_33.jpeg)

![](_page_10_Picture_34.jpeg)

## P1 - P2 - P3 - P4

#### BBTIME ADJUSTMENT

This menu allows you to define the slowdown time for each sheet when opening and closing. **Note** • Whenever there is a reversal of the direction of travel, the preset

deceleration time is increased by 2 sec. up to a maximum of 25 sec.

| DEFAULT | MIN   | MAX   |
|---------|-------|-------|
| VALUE   | VALUE | VALUE |
| 03      | 00    | 45    |

MIN VALUE

MAX VALUE

01 • Press MENU until it appears [dA].

02 • Use UP or DW to navigate the parameters [dA] and [dF].

- 03 Press MENU to edit the value.
- **04** Use **UP** and **DW** to change the value.
- 05 Press MENU for 2sec. to save the new value.

## 88

### FORCE ADJUSTMENT

EFAULT This menu allows you to define the force that is injected into the engine when VALUE it moves at normal speed.

01 • Press MENU until it appears [F0].

02 • Press MENU to edit the value.

03 • Use UP and DW to change the value.

04 • Press MENU for 2sec. to save the new value.

| <b>B</b> PEDESTRIAN COURSE TIME                                               |                  |              |              |
|-------------------------------------------------------------------------------|------------------|--------------|--------------|
| This menu allows you to set the pedestrian travel time.                       | DEFAULT<br>VALUE | MIN<br>VALUE | MAX<br>VALUE |
|                                                                               | 10               | 00           | 99           |
| 01 • Press MENU to edit the value.<br>02 • Use UP and DW to change the value. |                  |              |              |

03 • Press MENU for 2sec. to save the new value.

| 88                      | PAUSE TIME                                |                  |              |              |
|-------------------------|-------------------------------------------|------------------|--------------|--------------|
| <b>BE</b> Allows to set | the pause time at total opening.          | DEFAULT<br>VALUE | MIN<br>VALUE | MAX<br>VALUE |
| BB Allows to set        | the pause time at the pedestrian opening. | 10               | 00           | 99           |

01 • Press MENU until it appears [AF].

- 02 Use UP or DW to navigate the parameters.
- 03 Press MENU to edit the value.

**04** • Use **UP** and **DW** to change the value.

05 • Press MENU for 2sec. to save the new value.

# Motorline

#### 11A ΕN

# **05. FUNCTIONS**

### P5 - P6

88

#### 88 PHOTOCELLS 1 PROGRAMMING LE OFF LE ON DEFAULT VALUE This menu allows you to program the LE safety behavior (photocell 1). Enable or disable photocells **BC** Define whether this security will act when opening or closing the gate. HC DEFAULT VALUE (00 - acts on closing / 01 - acts on opening) HC CLOSE OPEN BU Define the behavior that the gate will have when this security is activated. 00 When safety is activated, the direction of movement of the gate is reversed *O* / When the security is activated, the movement of the gate stops. HL DEFAULT VALUE FUNCTIONS 02 When security is activated, the movement of the gate reverses for 2 sec. is for. The movement is not resumed automatically.

01 • Press MENU until it appears [LE].

02 • Use UP or DW to navigate the parameters.

03 • Press MENU to edit the value.

04 • Use UP and DW to change the value.

05 • Press MENU for 2sec. to save the new value.

### BBPHOTOCELLS 2 PROGRAMMING This menu allows you to program the LA safety behavior (photocell 2). **EB** Enable or disable photocells 2. BE Define whether this security will act when opening or closing the gate. (00 - acts on closing / 01 - acts on opening)

88 Define the behavior that the gate will have when this security is activated. 00 When safety is activated, the direction of movement of the gate is reversed *O* / When the security is activated, the movement of the gate stops.

02 When security is activated, the movement of the gate reverses for 2 sec. is for. The movement is not resumed automatically.

BE Enable or disable the Stop push button function

![](_page_11_Picture_39.jpeg)

01 • Press MENU until it appears [LA].

02 • Use UP or DW to navigate the parameters.

03 • Press MENU to edit the value.

04 • Use UP and DW to change the value.

05 • Press MENU for 2sec. to save the new value.

![](_page_11_Picture_45.jpeg)

![](_page_11_Picture_46.jpeg)

## P7- P8 - P9

![](_page_12_Picture_2.jpeg)

#### **OPERATING LOGIC**

This menu allows to set the operating logic of the automation 00 Automatic Mode - Whenever there is an order, the movement is reversed. 0 / Step-by-step mode - Logic opens / stops / closes / stops.

Note • Stopping movement during closing disables automatic closing. 02 Condominium mode - Does not respond to orders during opening and pause time.

| DEFAULT<br>VALUE | AUTOMATIC | STEP BY STEP | CONDOMINIUM |
|------------------|-----------|--------------|-------------|
| 00               | 00        | 01           | 02          |

01 • Press MENU to edit the value.

02 • Use UP and DW to change the value.

03 • Press MENU for 2sec. to save the new value.

## 88

#### FLASHING LIGHT

This menu allows you to define the mode of operation of the firefly (LAMP). The default value is 0 (flashing).

00 Flashing (opening and closing) - In the 2-second intermittent opening, in the 1-second intermittent closing. At pause time it remains on.

0 / Step by step mode - In the opening and closing movement, the firefly is

permanently on. When stopped it remains off. 02 In the opening and closing movement the firefly is permanently on. When in

pause time it remains on.

When stopped or closed, the time defined in E2 remains on.

01 • Press MENU to edit the value.

02 • Use UP and DW to change the value.

03 • Press MENU for 2sec. to save the new value.

## 88

### REMOTE PROGRAMMING

This menu allows you to enable/disable remote programming.

| DEFAULT<br>VALUE | PGM Á<br>DISTÂNCIA<br>OFF | PGM Á<br>DISTÂNCIA<br>ON |
|------------------|---------------------------|--------------------------|
| 00               | 00                        | 01                       |

SHING/STOP

**ТЕР ВҮ STEP** 

FLASHING

DEFAULT VALUE

01 • Press MENU to edit the value.

02 • Use UP and DW to change the value.

03 • Press MENU for 2sec. to save the new value.

#### **Remote Programming Operation (PGM ON):**

![](_page_12_Picture_29.jpeg)

• Press the keys indicated in the image simultaneously for 10 seconds and the flashing light will flash (the 1st free position appears in the display). Each time you store 1 command, the control board will exit remote programming. If you want to memorize more commands, you will always have to repeat the process of pressing the command keys simultaneously for 10 seconds for each new command.

# Motorline

12A ΕN

# **05. FUNCTIONS**

## E0 - E1 - E2

|    |                | PRESENT M      | IAN                  |                 |               |  |  |
|----|----------------|----------------|----------------------|-----------------|---------------|--|--|
|    | 00             | Deactivates pr | resent man           | sent man        |               |  |  |
| ΗP | 01             | Ascent and de  | FACTORY VALUE:<br>00 |                 |               |  |  |
|    | 02             | Automatic asc  |                      |                 |               |  |  |
|    |                |                | LS Button            | LO Button       |               |  |  |
| 88 | 01 ACTIV       | ATED           | Total Closing        | Total Opening   | FACTORY VALUE |  |  |
|    | 00 DEACTIVATED |                | Pedestrian maneuvers | Total maneuvers |               |  |  |

01 • Press MENU until it appears [HP].

02 • Use UP or DW to navigate the parameters.

03 • Press MENU to edit the value.

04 • Use UP and DW to change the value.

05 • Press MENU for 2sec. to save the new value.

#### 88 SOFT START

| This menu allows you to activate the soft start.                   |  |
|--------------------------------------------------------------------|--|
| The higher the selected value, the longer the soft start duration. |  |
| The maximum value is 4.                                            |  |

01 • Press MENU to edit the value.

02 • Use UP and DW to change the value.

03 • Press MENU for 2sec. to save the new value.

| E 2 COURTESY LIGHT TIME                                                                       |    |              |              |
|-----------------------------------------------------------------------------------------------|----|--------------|--------------|
| This menu allows you to adjust the courtesy light time for the closed, open and stopped gate. |    | MIN<br>VALUE | MAX<br>VALUE |
| <b>Note •</b> This parameter is only activated if option 2 is selected in P8.                 | 03 | 00           | 99           |

01 • Press MENU to edit the value.

02 • Use UP and DW to change the value.

03 • Press MENU for 2sec. to save the new value.

![](_page_12_Figure_50.jpeg)

![](_page_12_Picture_51.jpeg)

MAX VALUE

DEFAULT

VALUE

MIN VALUE

## E3 - E5 - E6 - E7

![](_page_13_Picture_2.jpeg)

03 • Press MENU for 2sec. to save the new value.

| 88                                 | BRAKE/LOCK/PUSH                                                                                                    |  |              |              |
|------------------------------------|----------------------------------------------------------------------------------------------------|--|--------------|--------------|
| EB Activate the e<br>This menu can | u can be electronic brake.<br>u can be programmed between the values 0 and 9, where 0 means<br>cart is off and 9 means more brake time.<br>e higher the set value, the greater the engine heating. |  | MIN<br>VALUE | MAX<br>VALUE |
| Note • The hig                     |                                                                                                    |  | 00           | 09           |
|                                    |                                                                                                    |  |              |              |

- 01 Press MENU until it appears [00].
- 02 Use UP or DW to navigate the parameters.
- 03 Press MENU to edit the value.
- **04** Use **UP** and **DW** to change the value.
- 05 Press MENU for 2sec. to save the new value.

| 88                                                     | DECELERATION SPEED |                  |              |
|--------------------------------------------------------|--------------------|------------------|--------------|
| This menu allows you to adjust the deceleration speed. |                    | DEFAULT<br>VALUE | MIN<br>VALUE |
|                                                        |                    | 06               | 00           |

01 • Press MENU to edit the value.

**02** • Use **UP** and **DW** to change the value.

**03** • Press **MENU** for 2sec. to save the new value.

![](_page_13_Picture_14.jpeg)

### MANUEVERS COUNTER

This menu allows you to view the number of maneuvers performed.

01 • Press MENU to view.

# **05. FUNCTIONS**

### E8 - E9

| 88                                                                              | RESET – SELECT VERSION |               |                      |                    |
|---------------------------------------------------------------------------------|------------------------|---------------|----------------------|--------------------|
| This menu allows you to reset the factory values for the two existing versions: |                        | DEFAULT VALUE | RESET<br>(SECTIONAL) | RESET<br>(SLIDING) |
| O2 Reset Sliding (                                                              | 00                     | 01            | 02                   |                    |
|                                                                                 |                        |               |                      |                    |

01 • Press MENU to edit the value.

**02** • Use **UP** and **DW** to change the value to **[01]** or **[02]**.

03 • Press MENU for 2sec. to save the new value.

| This menu allows you to set the operation mode of RGB outputs  |  | DEFAULT<br>VALUE | CONTINUOUS<br>OUTPUT | INTERMITTENT<br>OUTPUT |
|----------------------------------------------------------------|--|------------------|----------------------|------------------------|
| This menu allows you to set the operation mode of Kdb outputs. |  |                  | 00                   | 01                     |
| 01 • Press <b>MENU</b> to edit the value.                      |  |                  |                      |                        |

**02** • Use **UP** and **DW** to change the value.

03 • Press MENU for 2sec. to save the new value.

![](_page_13_Picture_27.jpeg)

MAX VALUE

![](_page_13_Picture_29.jpeg)

![](_page_13_Picture_30.jpeg)

## INDICAÇÕES DO DISPLAY

| 8.8.     | IN STOP POSITION, FULLY OPEN                |
|----------|---------------------------------------------|
| 8.8.     | IN STOP POSITION, MIDDLE POSITION           |
| 8.8.     | IN STOP POSITION, FULLY CLOSED              |
| 88       | TOTAL OPENING BUTTON PRESSED                |
| 88       | PEDESTRIAN OPENING BUTTON PRESSED           |
| 88       | CONTROL BOARD RUNNING OPENING COURSE        |
| 88       | CONTROL BOARD RUNNING CLOSING COURSE        |
| 88       | END OF OPENING COURSE TIME                  |
| 88       | END OF CLOSING COURSE TIME                  |
| 88       | ALL TRASMITTERS DELETED                     |
| 88 88 88 | TRANSMITTER ADDED IN THE INDICATED POSITION |
| 88       | OBSTRUCTED PHOTOCELL                        |
| 88       | OBSTRUCTED PHOTOCELL 2                      |
| 88       | IN PAUSE TIME                               |
| 88       | IN PEDESTRIAN PAUSE TIME                    |
| 88       | EMERGENCY BUTTON PRESSED                    |
| 88       | NO LIMIT-SWITCHES INSTALL                   |
| 8888     | PHASE 1 OR MOTOR FAILURE                    |
| 8888     | PHASE 2 OR MOTOR FAILURE                    |
| 8888     | PHASE 3 OR MOTOR FAILURE                    |

# **06. COMPONENTS TEST**

## **ERL ERRORS**

If the display shows the error **ERL1, 2, 3** it means that one of the input phases is missing or that the motor connections are incorrect.

Check all connections and try again.

To remove errors from the display you just need to click on any button on the control panel or in charge.

| $\mathbf{A}$                                  |       |
|-----------------------------------------------|-------|
|                                               | NOT   |
| <u>·                                     </u> | • Thi |

**NOTES:** • This control board was developed only to work with Motorline motors, however if you want to work with motors from other manufacturers make sure that this motor is in star configuration and that it is a 400V motor that does not exceed 1500W.

![](_page_14_Picture_10.jpeg)

EN

![](_page_14_Picture_13.jpeg)

# **07. TROUBLESHOOTING**

## FINAL CONSUMERS INSTRUCTIONS AND SPECIALIZED INSTALLERS

| Anomaly                                           | Procedure                                                                                                    | Behavior                                 | Procedure II                                                                                                    | Discovering the origin of the problem                                                                                                    |                                                                                                    |                                                                                                    |                                            |                                                                                                    |
|---------------------------------------------------|----------------------------------------------------------------------------------------------------|------------------------------------------|----------------------------------------------------------------------------------------------------|----------------------------------------------------------------------------------------------------|----------------------------------------------------------------------------------------------------|----------------------------------------------------------------------------------------------------|--------------------------------------------|----------------------------------------------------------------------------------------------------|
| • Motor<br>doesn't<br>work.                       | • Make sure you<br>have power supply<br>connected to control<br>board and if it is<br>working properly.                                                                                                    | • Still not working.                     | • Consult a qualified<br>MOTORLINE technician.                                                                                                    | <ul><li>1 • Open control box and check if<br/>it has 230V power supply;</li><li>2 • Check input fuses;</li></ul>                                                                                                    | 3 • Disconnect motors from<br>control board and test them by<br>connecting directly to power<br>supply in order to find out if they<br>have problems (see page 11B).                                                                                                    | 4 • If the motors work, the<br>problem is on the control board.<br>Pull it out and send it to our<br>MOTORLINE technical services<br>for diagnosis;                                                                                                    |                                            | 5 • If the motors don't work,<br>remove them from installation<br>site and send to our MOTORLINE<br>technical services for diagnosis.                                                                                                    |
| • Motor<br>doesn't<br>move but<br>makes<br>noise. | Unlock motor                                                                                                    | • Is the gate stuck?                     | • Consult a qualified gates technician.                                                                                                    | 1 • Check all motion axis and associated motion systems related with the gate and automatisme (rails, pulleys, bolts, hinges, etc) to find on the problem.                                                                                                    |                                                                                                    |                                                                                                    | bolts, hinges, etc) to find out what is    |                                                                                                    |
|                                                   | and move the gate<br>by hand to check<br>for mechanical<br>problems on the<br>movement.                                                                                                    | • The gate moves easily?                 | • Consult a qualified<br>MOTORLINE technician.                                                                                                    | <ul><li>1 • Check capacitors, testing operator with new capacitor;</li><li>2 • If capacitors are not the problem, disconnect motors</li></ul>                                                                                                    | from control board and it them<br>by connecting directly to power<br>supply in order to find out if it has<br>problems (see page 11B).                                                                                                    | 3 • f the motors work, the problem<br>is from control board. Pull it out<br>and send it to our MOTORLINE<br>technical services for diagnosis;                                                                                                    |                                            | 4 • If the motors don't work,<br>remove them from installation<br>site and send to our MOTORLINE<br>technical services for diagnosis.                                                                                                    |
| • Motors<br>open but<br>doesn't<br>close.         | • Unlock motor(s)<br>and move the roller<br>by hand to closed<br>position. Block<br>the motor again<br>and turn off power<br>supply for 5 seconds.<br>Reconnect it and<br>send order to open<br>gate using remote<br>control. | • Gate opened but<br>didn't close again. | <ol> <li>Check if there is any<br/>obstacle in front of the<br/>photocells;</li> <li>Check if any of the<br/>control devices (Key<br/>Selector, Pushbutton, Video<br/>Intercom, etc.) are stucked<br/>and sending permanent<br/>signal to control board;</li> <li>Consult a qualified<br/>MOTORLINE technician.</li> </ol> | All control boards <b>MOTORLINE</b> have L<br>easily allow to conclude which device<br>with anomalies. All safety devices LED<br>in normal situations remain On. All "S<br>circuits LEDs in normal situations rem<br>If LEDs devices are not all On, there is<br>security systems malfunction (photoc<br>safety edges). If "START" circuits LEDs<br>(Op and Cl), there is a control device so<br>permanent signal. | LEDs that<br>ss are<br>DS (Le)A) SECURITY SYSTEMSDS (Le)1 •Close with a shunt a<br>on the control board (c<br>control board in questi<br>system starts working<br>the problematic device<br>s are turn<br>sending2 • Remove one shunt a<br>the malfunction device<br>3 • Replace it for a func<br>check if the motor wor<br>the other devices. If yo<br>defective, follow the sa<br>all the problems. | <ul> <li>A) SECURITY SYSTEMS:         <ol> <li>Close with a shunt all safety systems<br/>on the control board (check manual of the<br/>control board in question). If the automated<br/>system starts working normally check for<br/>the problematic device.</li> <li>Remove one shunt at a time until you find<br/>the malfunction device.</li> <li>Replace it for a functional device and<br/>check if the motor works correctly with all<br/>the other devices. If you find another one<br/>defective, follow the same steps until you find<br/>all the problems.</li> </ol> </li> </ul> |                                            | SYSTEMS:<br>nect all wires connected to the<br>nector.<br>ED turned OFF, try reconnecting one<br>a time until you find the defective<br>ocedures described in sections A)<br>i't result, remove control board and<br>r MOTORLINE technical services for                                                                             |
|                                                   |                                                                                                    | • Encountered problems?                  | • Consult an experienced gates expert.                                                                                                    | 1 • Check all motion axis and associat the problem.                                                                                                    | ted motion systems related with the                                                                                                    | gate and automatisme (ra                                                                                                    | ils, pulleys,                              | bolts, hinges, etc) to find out what is                                                                                                    |
| Motor<br>doesn't<br>make<br>complete<br>course.   | • Unlock motor<br>and move gate<br>by hand to check<br>for mechanical<br>problems on the<br>gate.                                                                                                    | • The gate moves<br>easily?              | • Consult a qualified<br>MOTORLINE technician.                                                                                                    | <ol> <li>Check capacitors, testing with<br/>new capacitors;</li> <li>If capacitors are not the<br/>problem, disconnect motor<br/>from control board and test it<br/>by connecting directly to power<br/>supply in order to find out if it is<br/>broken;</li> <li>If the motor(s) doesn't work,</li> </ol>                                                                                                    | remove it from installation site<br>and send to our MOTORLINE<br>technical services for diagnosis.<br>4 • If motor work well and move<br>gate at full force during the entire<br>course, the problem is from<br>controller. Set force using trimmer<br>on the board. Make a new working<br>time programming, giving suffient<br>time for opening and closing with                                     | appropriate force (const<br>board manual).<br>5 • If this doesn't work, r<br>control board and send<br>MOTORLINE technical s                                                                                                    | ult control<br>remove<br>it to<br>ervices. | <b>NOTE:</b><br>Setting force of the controller<br>should be suficiente to make<br>the gate open and close without<br>stopping, but should stop and<br>invert with a little effort from a<br>person. In case of safety systems<br>failure, the gate shall never cause<br>physical damaged to obstacles<br>(vehicles, people, etc.). |